## MKÜ Kütüphane Kaynaklarına Erişim İçin Vekil (Proxy) Ayarları

Mustafa Kemal Üniversitesi tarafından abone olunan süreli/süresiz yayınlara, üniversite dışından erişmek içim vekil (proxy) ayarlarının yapılması gerekmektedir. Kullandığınız tarayıcıya göre aşağıdakilerden birisini yapınız.

## Internet Explorer Kullanıcıları

Tarayıcınızı açtıktan sonra **Araçlar** Menüsünden **İnternet Seçenekleri**'ni tıklayın. Açılan pencerede **Bağlantılar** sekmesine gelin. Buradan **Yerel Ağ Ayarları** düğmesine tıklayın. Açılan pencerede **Yerel ağınız için bir proxy sunucu kullan** seçeneğine tıklayın. **Adres** alanına vekil.mku.edu.tr yazın, **B.Nok.** alanına 3128 yazın.

| nternet Seçenekleri                                                                                                    |                                                                                                    |  |  |
|----------------------------------------------------------------------------------------------------|----------------------------------------------------------------------------------------------------|--|--|
| Genel Güvenlik Gizlilik İcerik Bağlantılar Progr                                                                                                | Yerel Ağ (LAN) Ayarları                                                                                                    |  |  |
| Bir Internet bağlantısı kurmak için Kur'u tiklatın.       Çevirmeli ve Sanal Özel Ağ ayarları                                                   | Otomatik Yapılandırma<br>Otomatik yapılandırma, yaptığınız ayarları değiştirebilir. Bu ayarların<br>kullanılması için otomatik yapılandırmayı devre dışı bırakın.<br>Ayarları otomatik olarak algıla<br>Otomatik yapılandırma komut dosyası kullan<br>Adres<br>Proxy sunucu<br>Yerel ağınız için bir proxy sunucu kullanın (Bu ayarlar çevirmeli<br>Yerel ağınız için bir proxy sunucu kullanın (Bu ayarlar çevirmeli |  |  |
| Bir bağlantı için proxy sunucu yapılandırmanız<br>gerekirse Ayarlar'ı seçin.                                                                    | Adres: vekil.mku.edu.tr B. Nok.: 3128 Gelişmiş     Yerel adresler için proxy sunucuyu atla                                                                                                    |  |  |
| Her zaman varsayılan bağlantımı çevir<br>Varsayılan: Yok                                                                                        | Tamam İptal                                                                                                    |  |  |
| Yerel Ağ (LAN) Ayarları<br>Yerel Ağ Ayarları çevirmeli bağlantılarda geçerli<br>değildir. Çevirmeli ayarları için yukandaki Ayarlar'ı<br>seçin. | Yerel Ağ Ayarları                                                                                                    |  |  |
| Tamam                                                                                                    | İptal Uygula                                                                                                    |  |  |

**Tamam** ve **Tamam** düğmelerine tıklayarak pencereleri kapatın. Not: Sadece kütüphane kaynaklarına erişmek için vekil (proxy) sunucusunu kullanın, diğer durumlarda bağlantınız yavaşlayabilir, üniversite bağlantılarındaki aksaklıklar internet erişiminizi engelleyebilir. Günlük kullanımda **Yerel ağınız için bir proxy sunucu kullan** seçeneğinin önündeki işareti kaldırın.

Adres satırına http://kutuphane.mku.edu.tr/ yazdığınızda size Kullanıcı Adı ve parolası soracaktır. Kullanıcı adı olarak mku e-posta kullanıcı adınızı (mbaser@mku.edu.tr için mbaser) ve parolanızı yazın.

| Windows Güvenliği                                                                                                    |                                                                                                    |  |  |
|----------------------------------------------------------------------------------------------------|----------------------------------------------------------------------------------------------------|--|--|
| MKU Squid: Lutfen e-posta kullanici adini ve parolasini girin konumundaki<br>vekil.mku.edu.tr sunucusu için bir kullanıcı adı ve parola gereklidir. |                                                                                                    |  |  |
| Uyarı: Bu sunucu,<br>şekilde gönderilm<br>doğrulaması).<br>—                                                                                        | kullanıcı adınızın ve parolanızın güvenli olmayan bir<br>esini istiyor (güvenli bir bağlantı olmadan temel kimlik |  |  |
|                                                                                                    | mbaser<br>•••••••<br>Kimlik bilgilerimi anımsa                                                                    |  |  |
|                                                                                                    |                                                                                                    |  |  |
|                                                                                                    | l amam Iptal                                                                                                    |  |  |

## FireFox Kullanıcıları

Tarayıcınızı açtıktan sonra **Araçlar** Menüsünden **İnternet Seçenekleri**'ni tıklayın. Açılan pencerede **Gelişmiş** sekmesine tıklayın. Bu sekmenin altından **Ağ** sekmesine tıklayın. **Bağlantı** kısmındaki **Ayarlar** düğmesine tıklayın.

| Seçenekler                                                                                                    |                                                                                                    |                                              |                       |     |
|----------------------------------------------------------------------------------------------------|----------------------------------------------------------------------------------------------------|----------------------------------------------|-----------------------|-----|
| Ana Sekmeler İçerik Uygulamala                                                                                                    | r Gizlilik Güvenlik Gelişm                                                                             | iş                                           |                       |     |
| Genel Ağ Yazılım Güncelleme Şifreleme                                                                                                    |                                                                                                    |                                              |                       |     |
| Bağlantı<br>Firefox tarayıcısının internete nasıl bağlanac                                                                                       | ağını ayarlayın                                                                                        | Ayarlar                                      |                       |     |
| Çevrim dışı depolama                                                                                                    | Bağlantı Ayarları                                                                                      |                                              |                       | ×   |
| Önb <u>e</u> llekte en fazla 50 👾 MB veri tut<br>Ø Bir site çevrim dışı kullanım için veri deş<br>Aşağıdaki siteler çevrim dışı kullanım için ve | Vekil sunucuları düzenleyin<br>Vekil sunucu yok<br>Vekil sunucu ayarlarını ol<br>Vekil sunucu ayarları | omatik tanı                                  |                       |     |
|                                                                                                    | <u>H</u> TTP vekil sunucusu:                                                                           | vekil.mku.edu.tr                             | <u>P</u> ort: 312     | 8   |
|                                                                                                    |                                                                                                    | <u>T</u> üm iletişim kuralları için bu vekil | sunucuyu kullan       |     |
|                                                                                                    | <u>S</u> SL vekil sunucusu:                                                                            |                                              | P <u>o</u> rt:        | 0   |
|                                                                                                    | <u>FTP vekil sunucusu:</u>                                                                             |                                              | Po <u>r</u> t:        | 0 🚔 |
|                                                                                                    | <u>G</u> opher vekil sunucusu:                                                                         |                                              | Port:                 | 0 🚔 |
|                                                                                                    | SO <u>C</u> KS sunucusu:                                                                               |                                              | Por <u>t</u> :        | 0   |
|                                                                                                    |                                                                                                    | SOCKS v4                                     |                       |     |
| 1                                                                                                    | Vekil su <u>n</u> ucu kullanma:                                                                        | localhost, 127.0.0.1                         |                       |     |
|                                                                                                    | <ul> <li>Otomatik vekil supusu av</li> </ul>                                                           | Ornek: .mozilla.org, .com.tr, 192.168.1.     | 0/24                  |     |
|                                                                                                    |                                                                                                    |                                              | Venile                |     |
|                                                                                                    |                                                                                                    |                                              |                       |     |
|                                                                                                    |                                                                                                    | Tamam                                        | Vazgeç <u>Y</u> ardın | n   |

**Vekil sunucu ayarları** seçeneğini işaretleyin. **HTTP vekil sunucusu** alanına vekil.meku.edu.tr ve **Port** alanına 3128 yazın.**Tamam** ve **Tamam** düğmelerine tıklayarak pencereleri kapatın. *Not: Sadece kütüphane kaynaklarına erişmek için vekil sunucusunu kullanın, diğer durumlarda bağlantınız yavaşlayabilir, üniversite bağlantılarındaki aksaklıklar internet erişiminizi engelleyebilir. Günlük kullanımda Vekil sunucu ayarları seçeneğinin önündeki işareti kaldırın.* 

Adres satırına http://kutuphane.mku.edu.tr/ yazdığınızda size Kullanıcı Adı ve parolası soracaktır. Kullanıcı adı olarak mku e-posta kullanıcı adınızı (mbaser@mku.edu.tr için mbaser) ve parolanızı yazın.

| Kimlik doğrulan | na gerekli 💌                                                                                                    |
|-----------------|----------------------------------------------------------------------------------------------------|
| ?               | vekil.mku.edu.tr:3128 vekil sunucu tarafından kullanıcı adı ve parola isteniyor. Site diyor ki: "MKU<br>Squid: Lutfen e-posta kullanici adini ve parolasini girin" |
| Kullanıcı adı:  | mbaser                                                                                                    |
| Parola:         | ••••••                                                                                                    |
|                 | Tamam         Vazgeç                                                                                                    |